## Access to the Application

You will navigate to DePauw's Residence portal at https://depauw-residence.symplicity.com.

| condenie 200m                  |                                                    |
|--------------------------------|----------------------------------------------------|
| Username                       | Use your DePauw e-mail and network<br>password!    |
| issword                        |                                                    |
| rgot Password Change User Type |                                                    |
|                                | issword<br>Reset<br>rgot Password Change User Type |

- Here you will enter your username and password. These will be your full DePauw email and the password that you use to log into eServices.
- Click Go.

Your landing page will be the Residence home page. Throughout your time at DePauw, this will be where available applications will be accessible and where you can view your housing assignments and roommate information.

# Part 1: First-Year Application - 2020

On the home page under Applications, you will see the First-Year Application – 2020 is available to you.

• Click on Get Started.

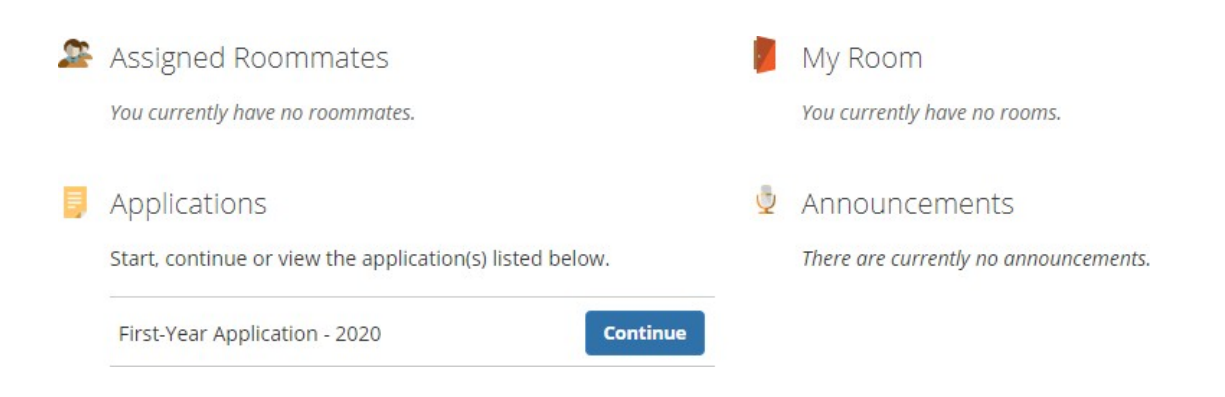

• Click on Part 1: First-Year Application – 2020.

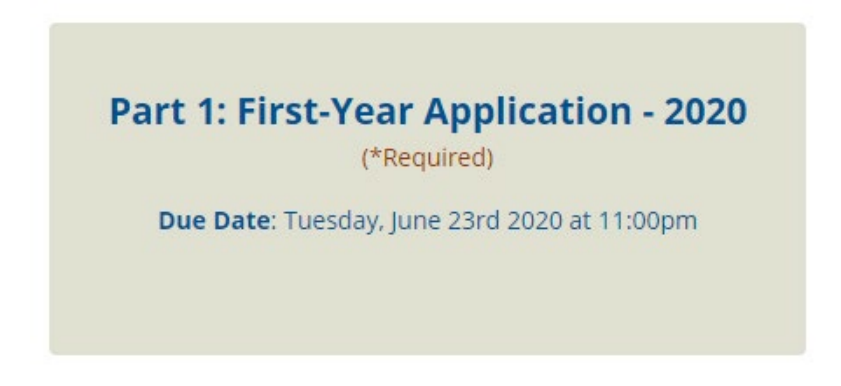

## **Application Details**

The first part of the application will list your personal information.

In this section you will complete the Gender Identity section. Please know that your response to this will be kept private and secure, your response will not be used for discriminatory purposes and you may change this information at any time in the future by contacting Housing and Residence Life at housing@depauw.edu.

## **Roommate Matching**

The Roommate Matching section will capture information about you that will be helpful if you and another student will be housed together. This also allows for students with like characteristics to

find you and send an invite to room together. You will also be able to make selections in what an ideal roommate would be for you.

Profile Number: 12 COVID SPECIFICS #1 How has COVID-19 impacted your feelings about rooming with others?\*: Has not impacted my feelings at all Has somewhat impacted my feelings I do not wish to live with others I plan to keep my room neat and clean frequently touched surfaces (like my computer, desk, and doorknobs) daily.\*: Yes Only as needed No, not really How has your behavior changed as a result of COVID-19? \*: I'm taking every possible precaution to avoid exposure I am taking some precautions but not many I have not changed my habits or behavior to avoid exposure CDC/DePauw Guidelines\*: I will adhere to guidelines provided by DePauw health and safety recommendations and requirements. I have read and agree to the guidelines provided by DePauw health and safety recommendations and

PERSONAL CHARACTERISTICS #1 Are you a smoker?\*: 👝 Yes 👝 No Are you typcially someone who goes to bed early?\*: 🔿 Yes 🍙 No Are you typically someone who starts your day early?: ○ Yes ○ No Are you an extrovert or introvert?\*: Introvert Extrovert ROOMMATE CHARACTERISTICS #1 Do you prefer a roommate who doesn't smoke?\*: 🔿 Yes 🍙 No Do you prefer a roommate who prefers to go to bed early?\*: Yes No Do you prefer a roommate who starts their day early?: ⊖ Yes ⊖ No Do you prefer a roommate who is an extrovert or introvert?\*: Introvert Extrovert

Roommate relationships can be very successful even with two people of very different personality types. Many roommate conflicts arise not because of personality differences but from differences in how each person uses the room that they share. This section gives us some information to help address how you plan on using your residence hall room. We will make assignments based first on your Residential Experience preferences and then Personal, Roommate, and Living Style characteristics.

#### Study habits\*:

Students at DePauw study a lot, sometimes in their rooms and sometimes in other locations like the library. How do you prefer the room atmosphere to be to support your need to study?

Frequent studying, with less socializing

 $_{\bigodot}$  Moderate amount of studying, some socializing is common

Less study, socializing expected

O Study elsewhere, lots of socializing

#### Room Organization\*:

Everyone has different levels of organization in their room. In general, how do you keep your room?

#### Very neat

- O Generally clean, but with very little clutter
- Somewhat messy and some clutter
- O Generally messy and very cluttered

#### Sleep noise\*:

Some roommates prefer to sleep with varying degrees of noise present. How do you prefer to sleep?

- O With absolute quiet
- Faint sound are ok
- With background noise (TV, stereo, computer)
- O I can sleep through anything

Save As Draft Next Cancel Print

Please use open and honest answers as you complete this application. This will assist Housing and Residence Life in assigning you to a room and location in which you will thrive.

• Once completed, click Next to continue with the application or Save As Draft to save the application and finish at a later time.

# Intentional Communities

DePauw is excited to offer two different kinds of intentional communities in our first-year housing for the Fall of 2020, the Healthy Living Community and Rainbow Community. They are described in this section of the application and you can express a preference for one of these communities. Unfortunately, we cannot accommodate a request for both communities from individual students. Therefore, we ask that you choose only one intentional community. These are options for students and you are NOT required to choose one. Please note that spaces can be limited and will be assigned based on availability.

Choosing either intentional community (Healthy Living or Rainbow Floor) means that your highest priority is to be placed in that community. We will do our best to meet your other requests, where possible.

• If you are interested in an intentional community, you will click the check box next to that community.

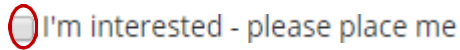

• Next you will start to identify your preferences for Room and Floor Types

```
Room Type First Choice*:
             ate your top choice of room type.
⊖ Single
⊚ Double
Room Type Second Choice*:
Please indicated your second choice of room type.

    Single
    Double

Floor Type First Choice*:
Please indicate your first choice of floor type. Co-ed floors will have men and women living together with
separate men's and women's restrooms. Single gender floors will either be all men or all women
Coed
O Single Gender
Floor Type 2nd Choice*:
Please indicate your second choice of floor type.
⊖ Coed

    Single Gender

Overall First Priority*:
What is your top priority?

    Floor Type
    Room Type

Overall Second Priority*:
What is your second highest priority?
   Floor Type
 Room Type
```

Please refrain from making the same selection for each preference. For example, do not select single room for each room type preference. This will not guarantee a single room for the 2020 Fall Term. With limited numbers of specific room/floor types, HRL will do its best to accommodate each student with their requests but there will be occasions where we will need to visit your second and third preferences based on availability.

• Once completed, click Next to continue with the application, Save As Draft to save the application and finish at a later time or Previous to return to the previous screen.

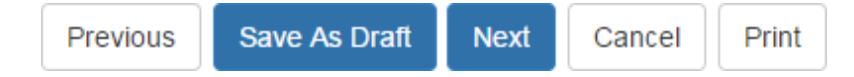

### Review

The final page of the application will contain all of the items that you completed within the application. Please use this opportunity to review the information you have provide for accuracy.

• If you need to revise the information, click on the Previous button until you get to the

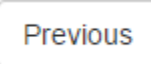

page that contains the information you need to change.

• Change the information and click Next until you reach the Review page.

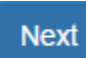

• Once completed, click Save As Draft to save the application and finish at a later time. Submit Application to finish.

| Previous | Save As Draft | Submit Application | Cancel | Print |
|----------|---------------|--------------------|--------|-------|
|----------|---------------|--------------------|--------|-------|

Your application is not completed until you submit it. Please be sure to do this.